## 【筆電】無線投影方式(for 傑可達 (JECTOR) 觸屏)

※投影前,請務必確保筆電已連上校內 Wi-Fi, Wi-Fi 名稱:TYC\_Learning。

STEP 1. 至「tranScreen.app」網站下載軟體並安裝——

- ① Windows 系統: tranScreen for Windows
- ② MacOS 系統: tranScreen for Mac

STEP 2. 當軟體啟動時,會自動搜尋觸屏顯示名稱並列表,請點選想 投影的觸屏名稱,例:「816^\_^」,找到該名稱後點擊它。

STEP 3. 點擊「開始投影」。

STEP 4. 輸入觸屏上方顯示的「投屏碼」(5~6 位數)。

開始無線投影